# **MFP** a laser

# Referência rápida

# Cópia

## Para fazer uma cópia rápida

1 Carregue um documento original com a face voltada para cima e a borda curta entrando primeiro no ADF ou com a face voltada para baixo no vidro do scanner.

**Nota:** Não carregue cartões-postais, fotos, itens pequenos, transparências, papel fotográfico ou mídia fina (como recortes de revistas) no ADF. Coloque esses itens no vidro do scanner.

- **2** Se você estiver carregando um documento no ADF, ajuste as guias de papel.
- 3 No painel de controle da impressora, pressione 💁
- 4 Se tiver colocado o documento no vidro do scanner, toque em **Concluir o Trabalho** pare retornar a tela de início.

## Cópia usando o ADF

1 Carregue um documento original com a face voltada para cima e a borda curta entrando primeiro no ADF.

**Nota:** Não carregue cartões-postais, fotos, itens pequenos, transparências, papel fotográfico ou mídia fina (como recortes de revistas) no ADF. Coloque esses itens no vidro do scanner.

- 2 Ajuste as guias de papel.
- **3** Na tela início, toque em **Cópia** ou use o teclado numérico para inserir o número de cópias.

É exibida a tela de cópia.

- 4 Altere as configurações de cópia necessárias.
- 5 Toque em Copiar.

## Cópia com o vidro do scanner

- 1 Coloque um documento original com a face voltada para baixo no canto superior esquerdo do vidro do scanner.
- 2 Na tela início, toque em **Cópia** ou use o teclado numérico para inserir o número de cópias.

É exibida a tela de cópia.

- 3 Altere as configurações de cópia necessárias.
- 4 Toque em Copiar.
- 5 Coloque o próximo documento no vidro do scanner e toque em Digitalizar a próxima página.
- 6 Tocar em Concluir o Trabalho retorna a tela inicial.

## Envio de e-mails

# Enviar um e-mail utilizando a tela de toque

1 Carregue um documento original com a face voltada para cima e a borda curta entrando primeiro no ADF ou com a face voltada para baixo no vidro do scanner.

**Nota:** Não carregue cartões-postais, fotos, itens pequenos, transparências, papel fotográfico ou mídia fina (como recortes de revistas) no ADF. Coloque esses itens no vidro do scanner.

- **2** Se você estiver carregando um documento no ADF, ajuste as guias de papel.
- 3 Na tela início, toque em E-mail.
- 4 Insira o endereço de e-mail ou o número do atalho.
- Para inserir outros destinatários, pressione **Próximo** Endereço e insira o endereço ou número do atalho desejado.
- 5 Toque em Enviar por E-mail.

# Envio de um e-mail usando um número de atalho

1 Carregue um documento original com a face voltada para cima e a borda curta entrando primeiro no ADF ou com a face voltada para baixo no vidro do scanner.

**Nota:** Não carregue cartões-postais, fotos, itens pequenos, transparências, papel fotográfico ou mídia fina (como recortes de revistas) no ADF. Coloque esses itens no vidro do scanner.

- **2** Se você estiver carregando um documento no ADF, ajuste as guias de papel.
- 3 Pressione e em seguida, digite o número do atalho utilizando o teclado numérico.

Para inserir outros destinatários, pressione **Próximo** endereço e insira o endereço ou número do atalho desejado.

4 Toque em Enviar por E-mail.

# Envio de e-mail usando o catálogo de endereços

1 Carregue um documento original com a face voltada para cima e a borda curta entrando primeiro no ADF ou com a face voltada para baixo no vidro do scanner.

**Nota:** Não carregue cartões-postais, fotos, itens pequenos, transparências, papel fotográfico ou mídia fina (como recortes de revistas) no ADF. Coloque esses itens no vidro do scanner.

- **2** Se você estiver carregando um documento no ADF, ajuste as guias de papel.
- 3 Na tela Início, toque em E-mail.
- 4 Toque em Pesquisar catálogo de endereços.
- 5 Insira o nome, ou parte do nome pelo qual está procurando, e toque em **Pesquisar**.
- 6 Toque no nome que deseja adicionar à caixa Para:.

Para inserir outros destinatários, pressione **Próximo** endereço e insira o endereço ou número do atalho desejado; ou pesquise o catálogo de endereços.

7 Toque em Enviar por e-mail.

## Fax

# Enviar um fax usando o painel de controle

1 Carregue um documento original com a face voltada para cima e a borda curta entrando primeiro no ADF ou com a face voltada para baixo no vidro do scanner.

**Nota:** Não carregue cartões-postais, fotos, itens pequenos, transparências, papel fotográfico ou mídia fina (como recortes de revistas) no ADF. Coloque esses itens no vidro do scanner.

**2** Se você estiver carregando um documento no ADF, ajuste as guias de papel.

#### 3 Na tela início, toque em Fax.

4 Insira o número do fax ou um atalho usando a tela de toque ou o teclado numérico.

Adicione destinatários tocando em **Próximo Número** e digitando o número do telefone ou número de atalho do destinatário ou pesquisando o catálogo de endereços.

Nota: Para inserir uma pausa na discagem em um número de fax, pressione . A pausa na discagem será exibida como uma vírgula na caixa "Fax para:". Use esse recurso se precisar obter uma linha externa primeiro.

5 Toque em Enviar por Fax.

# Envio de um fax com a utilização do computador

O envio de fax a partir de um computador permite enviar documentos eletrônicos sem sair de sua mesa. Isso dá a flexibilidade de enviar documentos por fax diretamente dos programas de software.

**Nota:** Para executar essa função em seu computador, use o driver de impressora PostScript de sua impressora.

- 1 A partir do programa de software, clique em Arquivo → Imprimir.
- 2 Na janela Imprimir, selecione a impressora e clique em Propriedades.
- 3 Selecione a guia Outras Opções e clique em Fax.

- 4 Clique em **OK** e em **OK** novamente.
- 5 Na tela Fax, digite o nome e o número do destinatário do fax.
- 6 Clique em Enviar.

## Digitalização para um endereço de FTP

### Digitalização para um endereço de FTP usando o teclado numérico

1 Carregue um documento original com a face voltada para cima e a borda curta entrando primeiro no ADF ou com a face voltada para baixo no vidro do scanner.

**Nota:** Não carregue cartões-postais, fotos, itens pequenos, transparências, papel fotográfico ou mídia fina (como recortes de revistas) no ADF. Coloque esses itens no vidro do scanner.

- **2** Se você estiver carregando um documento no ADF, ajuste as guias de papel.
- **3** Na tela início, toque em **FTP**.
- 4 Digite o endereço do FTP.
- 5 Toque em Enviar.

## Digitalização para um endereço de FTP usando um número de atalho

1 Carregue um documento original com a face voltada para cima e a borda curta entrando primeiro no ADF ou com a face voltada para baixo no vidro do scanner.

**Nota:** Não carregue cartões-postais, fotos, itens pequenos, transparências, papel fotográfico ou mídia fina (como recortes de revistas) no ADF. Coloque esses itens no vidro do scanner.

**2** Se você estiver carregando um documento no ADF, ajuste as guias de papel.

**3** Pressione **#** e insira o número de atalho do FTP.

4 Toque em Enviar.

## Digitalização para um endereço de FTP usando o catálogo de endereços

1 Carregue um documento original com a face voltada para cima e a borda curta entrando primeiro no ADF ou com a face voltada para baixo no vidro do scanner.

**Nota:** Não carregue cartões-postais, fotos, itens pequenos, transparências, papel fotográfico ou mídia fina (como recortes de revistas) no ADF. Coloque esses itens no vidro do scanner.

- **2** Se você estiver carregando um documento no ADF, ajuste as guias de papel.
- **3** Na tela Início, toque em **FTP**.
- 4 Toque em Pesquisar catálogo de endereços.
- 5 Digite o nome, ou parte do nome pelo qual está procurando, e toque em **Pesquisar**.
- 6 Toque no nome que deseja adicionar ao campo Para:.
- 7 Toque em Enviar.

## Digitalização para um computador ou unidade flash

# Digitalização para um computador

1 Digite o endereço IP da impressora no campo de endereço do navegador da Web.

**Nota:** Se você não sabe o endereço IP da impressora, imprima uma página de configuração de rede e veja o endereço IP na seção TCP/IP.

2 Clique em Digitalizar Perfil.

3 Clique em Criar perfil de digitalização.

**Nota:** O computador deve ter o programa java instalado para ser capaz de criar um perfil de digitalização.

- 4 Selecione as configurações de digitalização e clique em Avançar.
- **5** Selecione um local no computador onde deseja salvar o arquivo digitalizado.
- 6 Inserir nome de digitalzação.

O nome da digitalização é o nome que é exibido na lista Perfil de Digitalização do visor.

- 7 Clique em Enviar.
- 8 Revise as instruções na tela de digitalização para o PC.

Um número de atalho foi atribuído automaticamente quando você clicou em Enviar. Você poderá usar esse número de atalho quando estiver pronto para digitalizar seus documentos.

**9** Carregue um documento original com a face voltada para cima e a borda curta entrando primeiro no ADF ou com a face voltada para baixo no vidro do scanner.

**Nota:** Não carregue cartões-postais, fotos, itens pequenos, transparências, papel fotográfico ou mídia fina (como recortes de revistas) no ADF. Coloque esses itens no vidro do scanner.

- **10** Se você estiver carregando um documento no ADF, ajuste as guias de papel.
- 11 Pressione seguido do número de atalho no teclado numérico ou toque em **Trabalhos Retidos** na tela início e, em seguida, toque em **Perfis**.
- 12 Após a inserção do número de atalho, o scanner digitaliza e envia o documento para o diretório ou programa especificado por você. Se você tiver tocado em **Perfis** na tela Início, localize seu atalho na lista.

13 Toque em Concluir o trabalho.

14 Volte ao computador para exibir o arquivo.

O arquivo de saída é salvo no local especificado ou é iniciado no programa que você indicou.

# Digitalização para a unidade flash

1 Carregue um documento original com a face voltada para cima e a borda curta entrando primeiro no ADF ou com a face voltada para baixo no vidro do scanner.

**Nota:** Não carregue cartões-postais, fotos, itens pequenos, transparências, papel fotográfico ou mídia fina (como recortes de revistas) no ADF. Coloque esses itens no vidro do scanner.

- **2** Se você estiver carregando um documento no ADF, ajuste as guias de papel.
- **3** Insira a unidade flash na porta USB pode na parte frontal da impressora.
- 4 Toque em Digitalizar para unidade USB.
- 5 Selecione o tamanho e o arquivo que você deseja digitalizar.
- 6 Toque em Digitalizar.

## Limpeza de atolamentos

Mensagens de erro de atolamento aparecem no painel de controle e incluem a área da impressora onde o atolamento acorreu. Quando houver mais de um atolamento, uma mensagem exibe o número de páginas atoladas.

## 200–201 atolamentos de papel

1 Abra a porta A empurrando a lingueta de liberação e abaixando a porta.

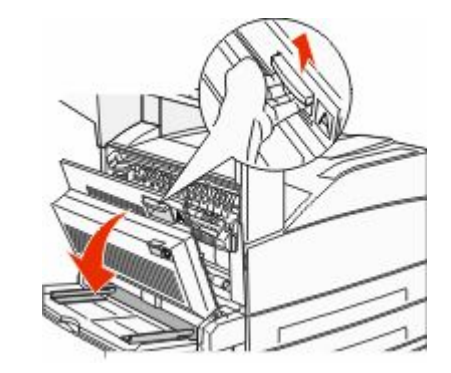

ATENÇÃO — SUPERFÍCIE QUENTE: A parte interna da impressora pode estar quente. Para reduzir o risco de ferimentos em um componente quente, espere a superfície esfriar antes de tocá-la.

2 Puxe o atolamento para cima e em sua direção.

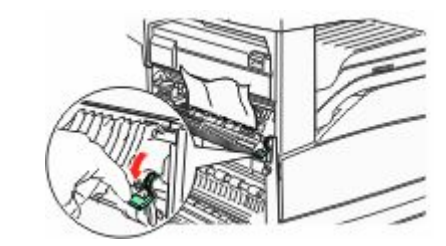

**Nota:** Se o atolamento não se mover imediatamente, pare de puxar. Empurre para baixo e puxe a alavanca verde para facilitar a remoção do atolamento. Certifique-se de que todos os fragmentos de papel foram removidos.

**3** Feche a porta A.

## 202 atolamento de papel

### Limpeza da Área A

1 Abra a porta A empurrando a lingueta de liberação e abaixando a porta.

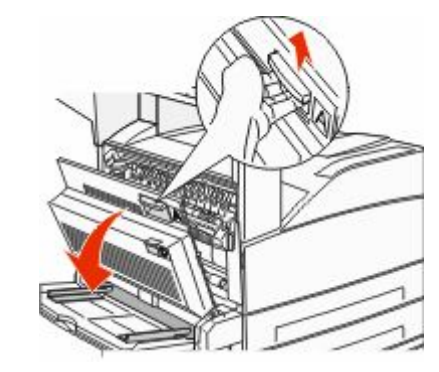

ATENÇÃO — SUPERFÍCIE QUENTE: A parte interna da impressora pode estar quente. Para reduzir o risco de ferimentos em um componente quente, espere a superfície esfriar antes de tocá-la.

#### 2 Puxe o atolamento para cima e em sua direção.

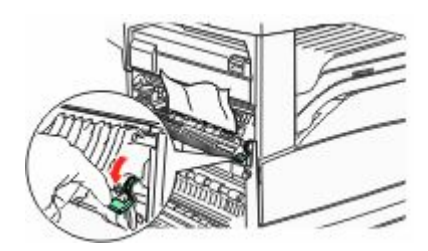

**Nota:** Se o atolamento não se mover imediatamente, pare de puxar. Empurre para baixo e puxe a alavanca verde para facilitar a remoção do atolamento. Certifique-se de que todos os fragmentos de papel foram removidos.

**3** Feche a porta A.

#### Limpeza da área B

**1** Abra a porta B.

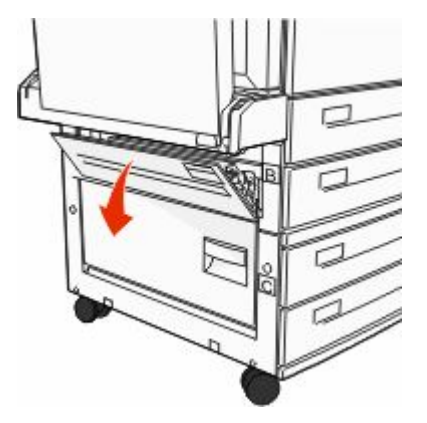

**2** Puxe o atolamento para cima e em sua direção.

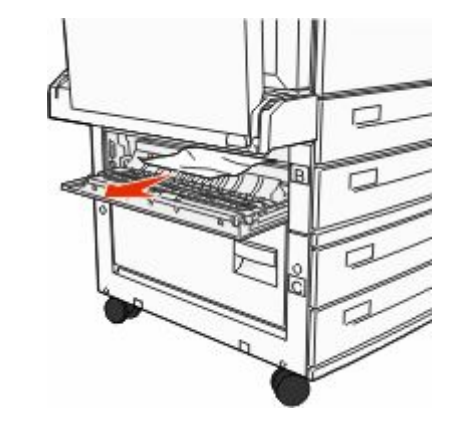

**3** Feche a porta B.

### Atolamentos de papel 203, 230 a 231

### 203 atolamento de papel

1 Abra a porta A empurrando a lingueta de liberação e abaixando a porta.

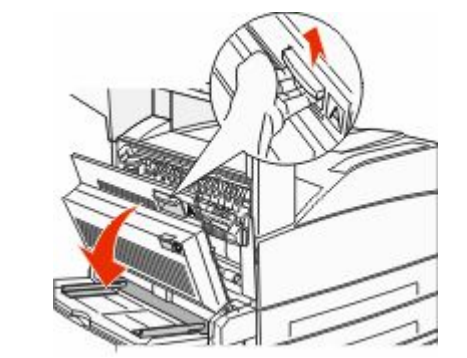

ATENÇÃO — SUPERFÍCIE QUENTE: A parte interna da impressora pode estar quente. Para reduzir o risco de ferimentos em um componente quente, espere a superfície esfriar antes de tocá-la. **2** Abra a porta E empurrando a lingüeta de liberação e abaixando a porta.

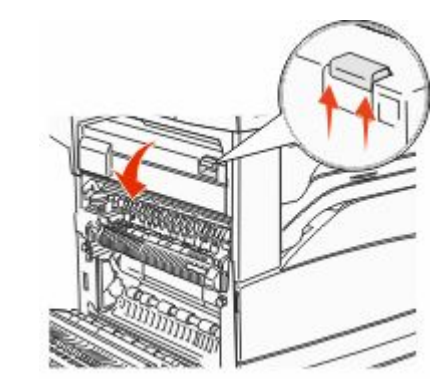

**3** Puxe o atolamento para cima.

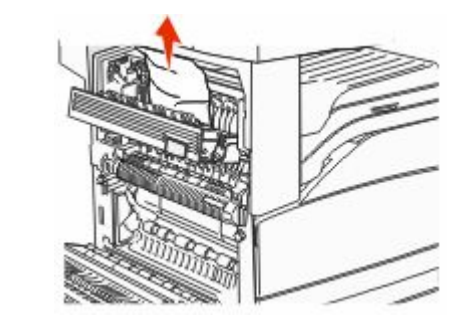

**4** Feche a porta E.

5 Feche a porta A.

#### 230 atolamento de papel

**1** Abra a porta D.

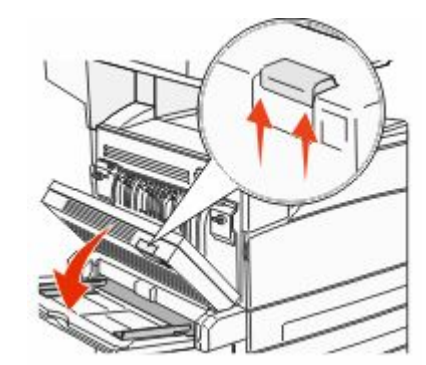

#### **2** Remova o atolamento.

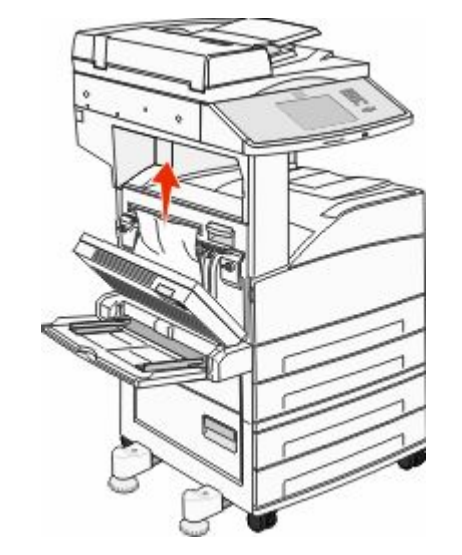

**3** Feche a porta D.

**4** Abra a porta A empurrando a lingueta de liberação e abaixando a porta.

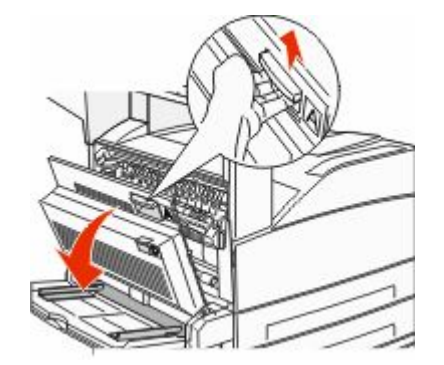

- ATENÇÃO SUPERFÍCIE QUENTE: A parte interna da impressora pode estar quente. Para reduzir o risco de ferimentos em um componente quente, espere a superfície esfriar antes de tocá-la.
- **5** Abra a porta E empurrando a lingüeta de liberação e abaixando a porta.

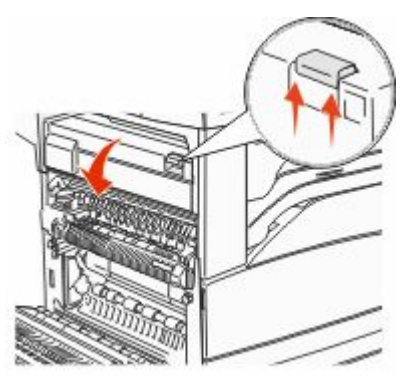

6 Puxe o atolamento para cima.

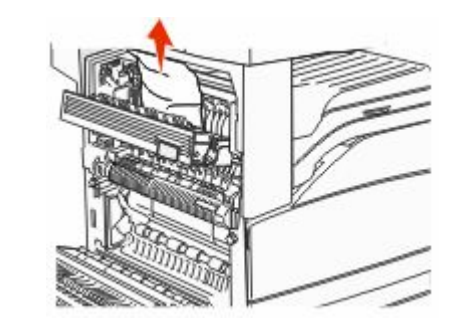

7 Feche a porta E.

8 Feche a porta A.

### 231 atolamento de papel

**1** Abra a porta D.

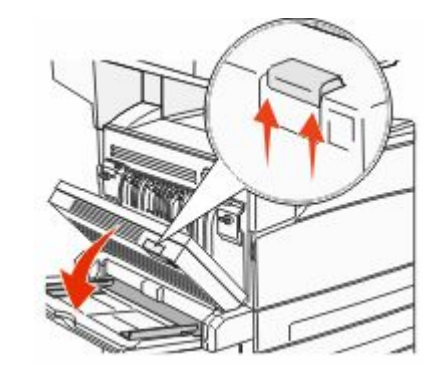

#### **2** Remova o atolamento.

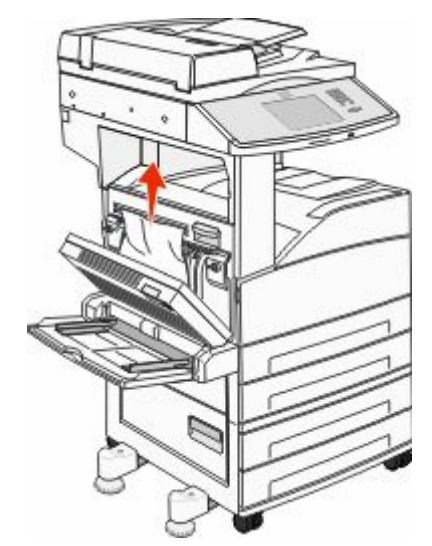

#### **3** Feche a porta D.

4 Abra a porta A empurrando a lingueta de liberação e abaixando a porta.

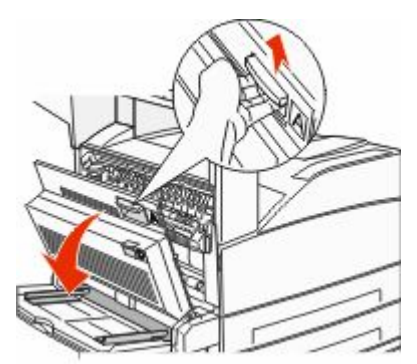

**ATENÇÃO — SUPERFÍCIE QUENTE:** A parte interna da impressora pode estar quente. Para reduzir o risco de ferimentos em um componente quente, espere a superfície esfriar antes de tocá-la.

#### 5 Puxe o atolamento para cima e em sua direção.

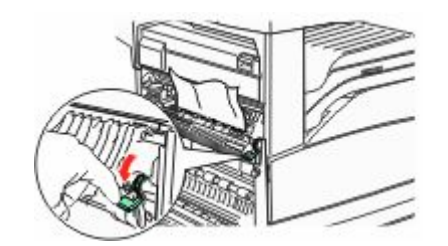

**Nota:** Se o atolamento não se mover imediatamente, pare de puxar. Empurre para baixo e puxe a alavanca verde para facilitar a remoção do atolamento. Certifique-se de que todos os fragmentos de papel foram removidos.

**6** Feche a porta A.

## 24x Atolamento de papel

#### Atolamento na Bandeja 1

**1** Remova a Bandeja 1 da impressora.

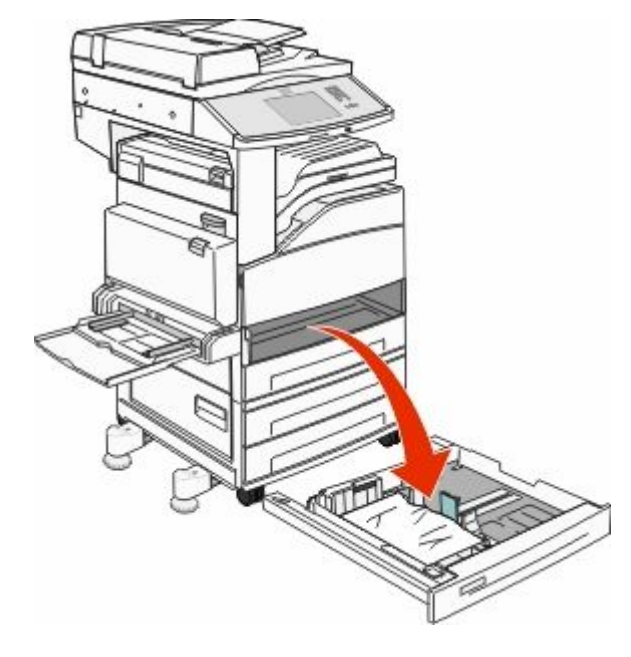

2 Remova o atolamento.

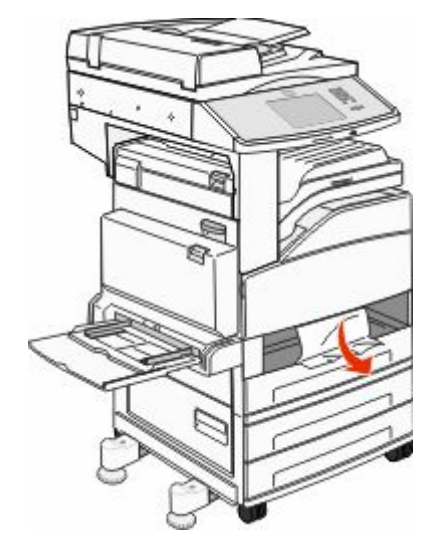

**3** Insira a bandeja 1.

Quando todos os atolamentos forem limpos, a impressora reinicia a impressão.

### Limpeza da Área A

1 Abra a porta A empurrando a lingueta de liberação e abaixando a porta.

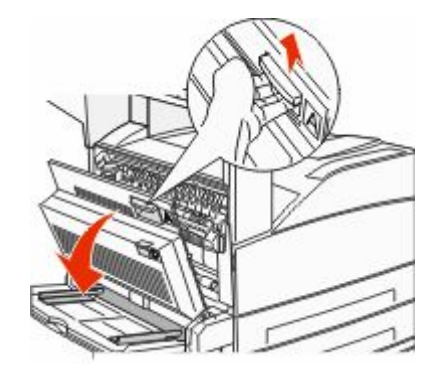

ATENÇÃO — SUPERFÍCIE QUENTE: A parte interna da impressora pode estar quente. Para reduzir o risco de ferimentos em um componente quente, espere a superfície esfriar antes de tocá-la.

#### 2 Puxe o atolamento para cima e em sua direção.

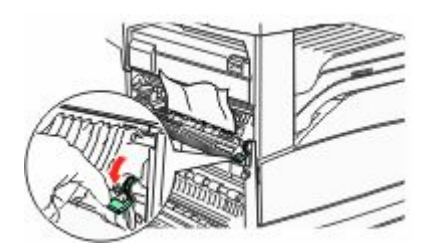

**Nota:** Se o atolamento não se mover imediatamente, pare de puxar. Empurre para baixo e puxe a alavanca verde para facilitar a remoção do atolamento. Certifique-se de que todos os fragmentos de papel foram removidos.

**3** Feche a porta A.

#### Limpeza da área B

1 Abra a porta B.

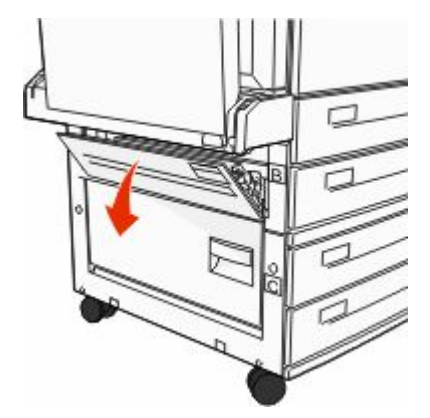

**2** Puxe o atolamento para cima e em sua direção.

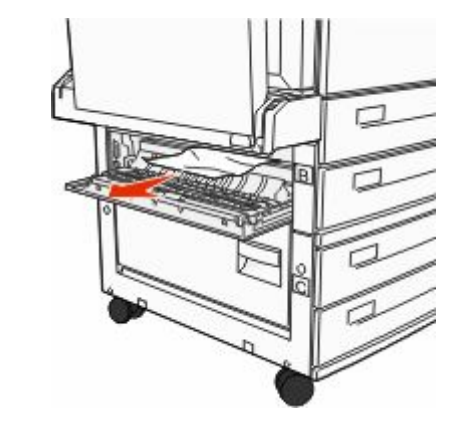

- **3** Feche a porta B.
- 4 Toque em Continuar.

#### Limpeza da área C

1 Abra a porta C.

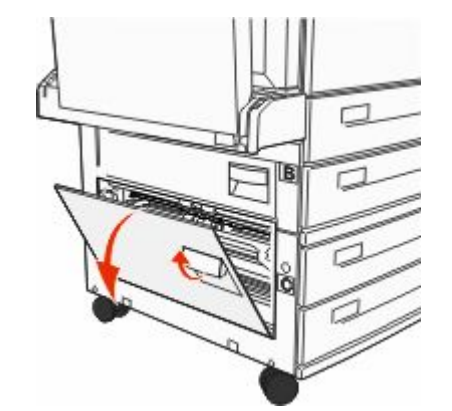

2 Puxe o atolamento para cima e em sua direção.

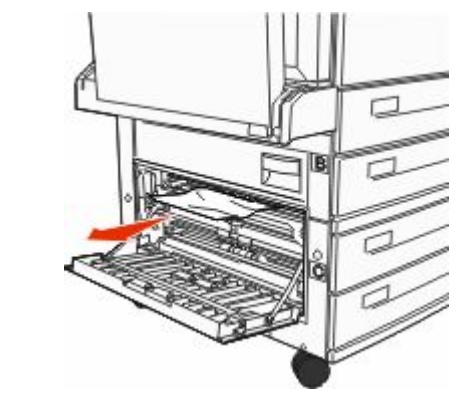

- **3** Feche a porta C.
- 4 Toque em Continuar.

## 250 atolamento de papel

**1** Remova o papel do alimentador de várias funções.

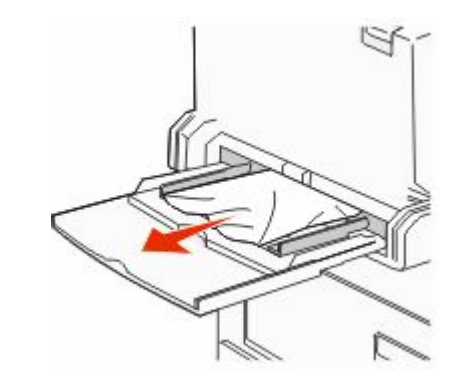

- 2 Flexione as folhas de papel para trás e para frente para soltálas e ventile-as. Não dobre nem amasse o papel. Alinhe as folhas sobre uma superfície plana.
- **3** Carregue o papel no alimentador multifunção.
- **4** Ajuste as guias de papel para que ambas encostem levemente nas bordas do papel.

## 280-282 atolamentos de papel

#### 280-281 atolamentos de papel

1 Abra a porta A empurrando a lingueta de liberação e abaixando a porta.

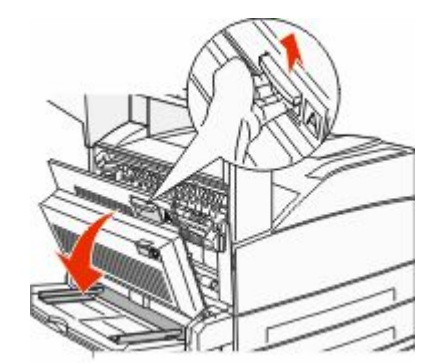

ATENÇÃO — SUPERFÍCIE QUENTE: A parte interna da impressora pode estar quente. Para reduzir o risco de ferimentos em um componente quente, espere a superfície esfriar antes de tocá-la.

2 Puxe o atolamento para cima e em sua direção.

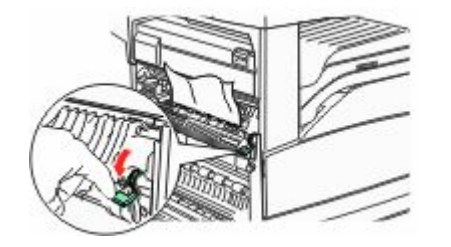

**Nota:** Se o atolamento não se mover imediatamente, pare de puxar. Empurre para baixo e puxe a alavanca verde para facilitar a remoção do atolamento. Certifique-se de que todos os fragmentos de papel foram removidos.

**3** Feche a porta A.

#### **4** Abrir porta F.

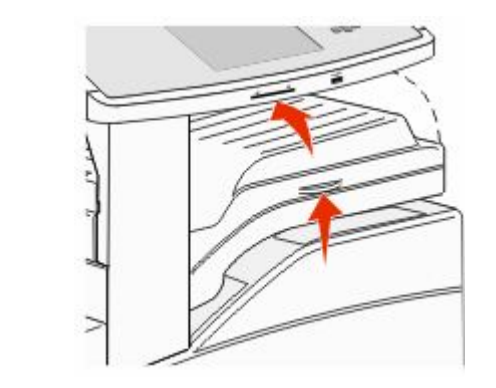

5 Remova o atolamento.

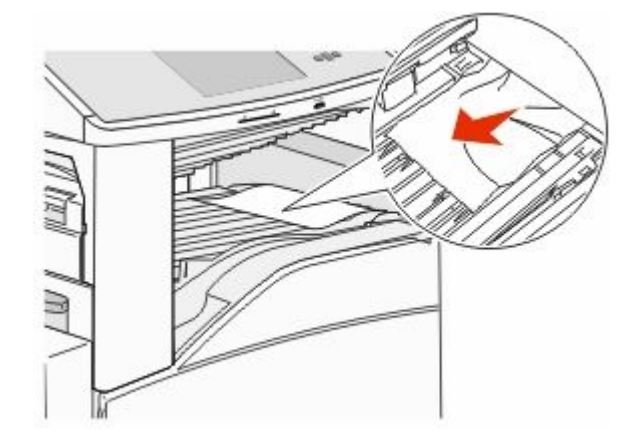

6 Fechar porta F.

#### 282 atolamento de papel

**1** Abrir porta F.

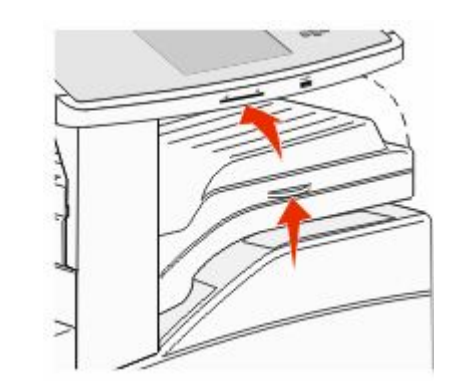

2 Remova o atolamento.

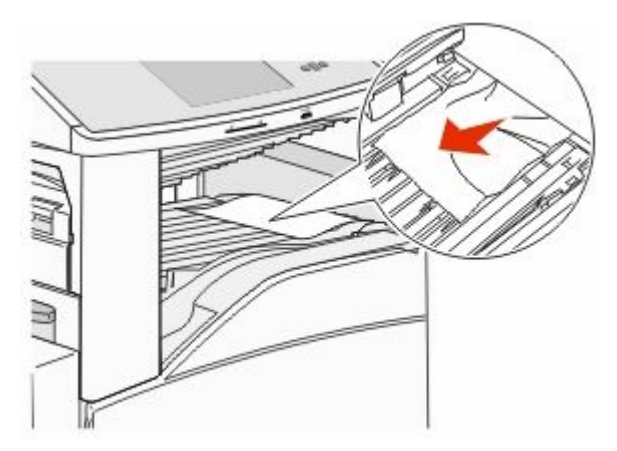

**3** Fechar porta F.

# 283, 289 atolamento de grampos

#### 283 atolamento de papel

1 Levante a porta H.

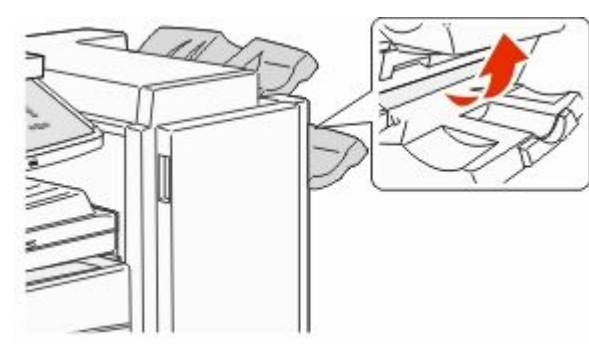

#### 2 Remova o atolamento.

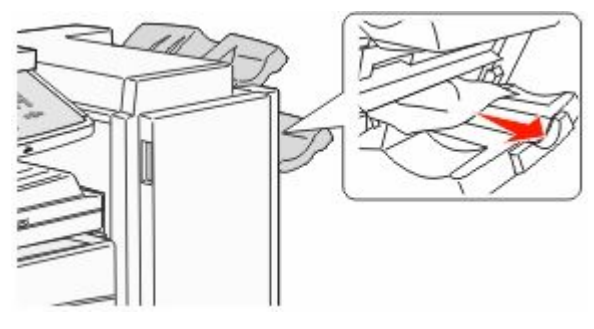

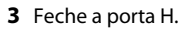

### 289 erro do grampeador

**1** Abra a porta G.

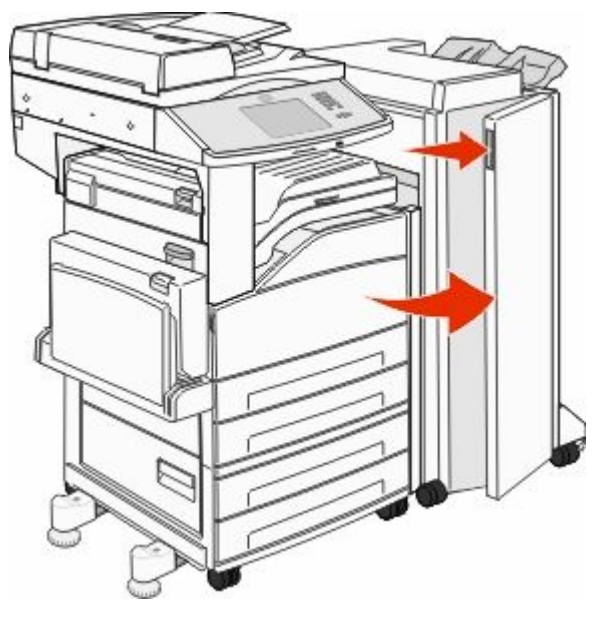

**2** Segure a alavanca do suporte do cartucho de grampos e mova o suporte para a direita.

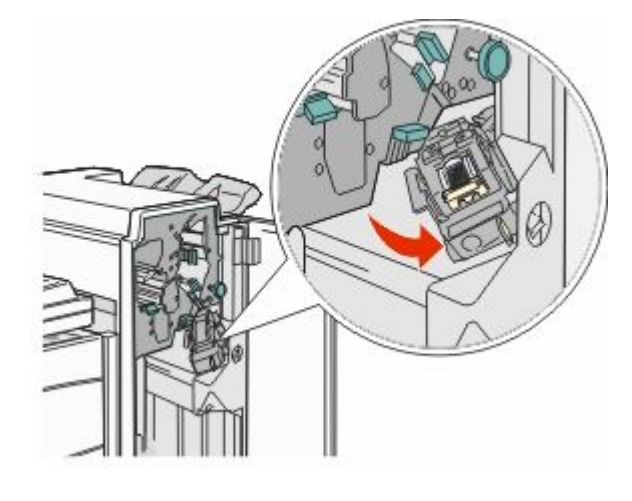

**3** Empurre com firmeza a guia colorida para remover o cartucho de grampos.

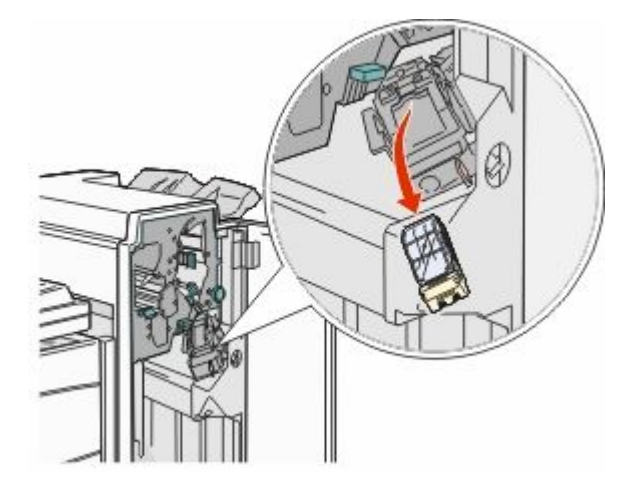

**4** Use a guia de metal para levantar a caixa de grampos e retire a folha de grampos.

Descarte a folha inteira.

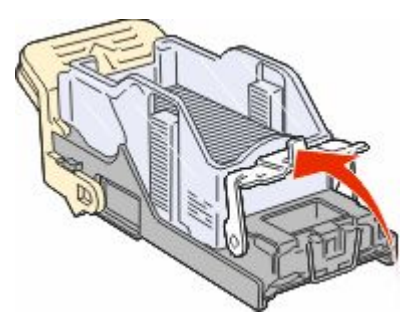

**5** Olhe pela tampa transparente na parte inferior do recipiente do cartucho para verificar se não há grampos atolados na entrada.

**6** Pressione para baixo a caixa de grampos até encaixá-la firmemente.

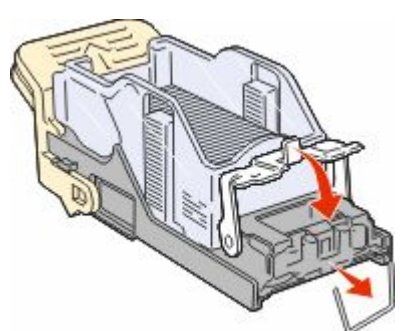

**7** Empurre o recipiente do cartucho de grampos com firmeza para dentro do grampeador até que fique encaixado.

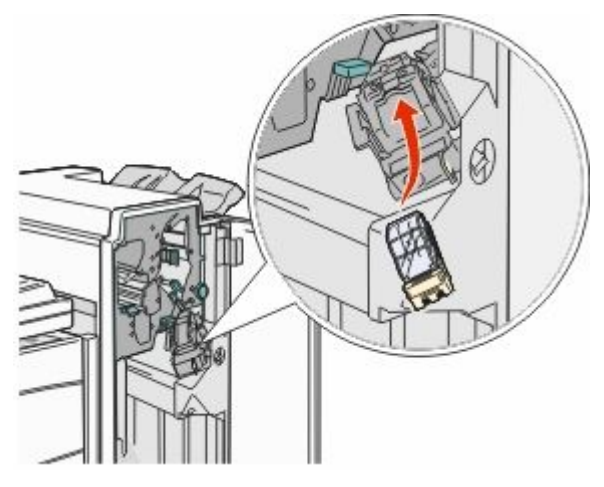

#### 8 Feche a porta G.

**Preparar grampeador** é exibido. A preparação assegura que o grampeador esteja funcionando adequadamente.

## 28x atolamento de papel

### 284 atolamento de papel

1 Abrir porta F.

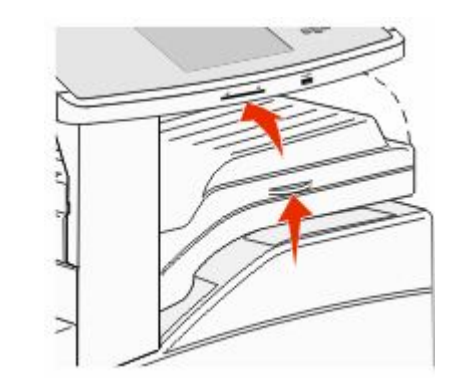

**2** Remova o atolamento.

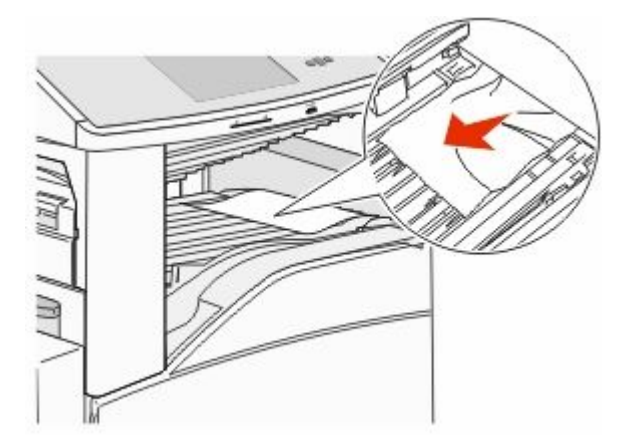

3 Fechar porta F.

**4** Abra a porta G.

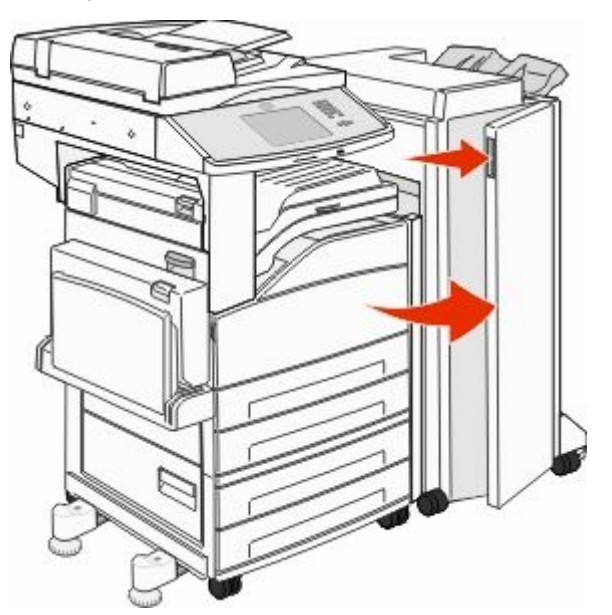

- **5** Remova o atolamento.
- **6** Feche a porta G.
- 7 Levante a porta H.

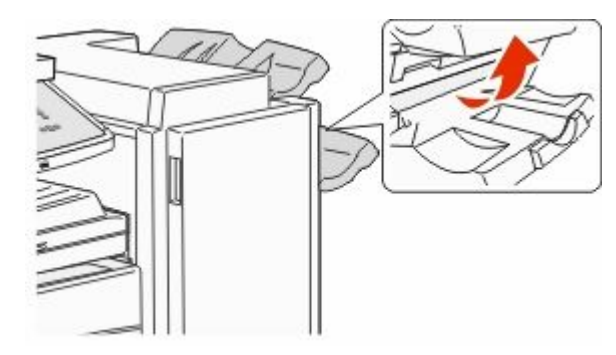

8 Remova o atolamento.

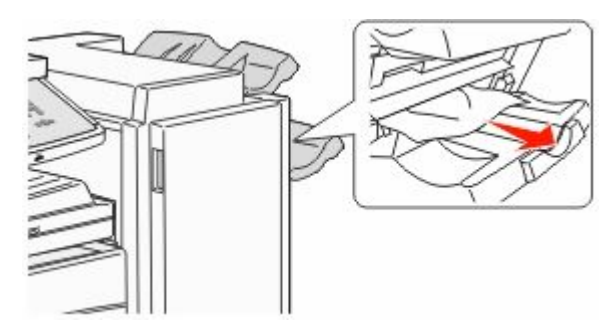

9 Feche a porta H.

#### 284-286 atolamentos de papel

**1** Levante a porta H.

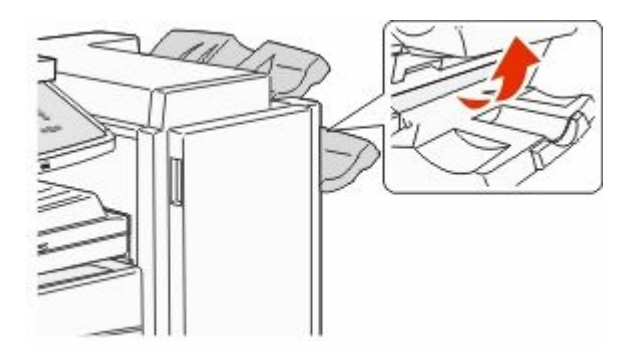

2 Remova o atolamento.

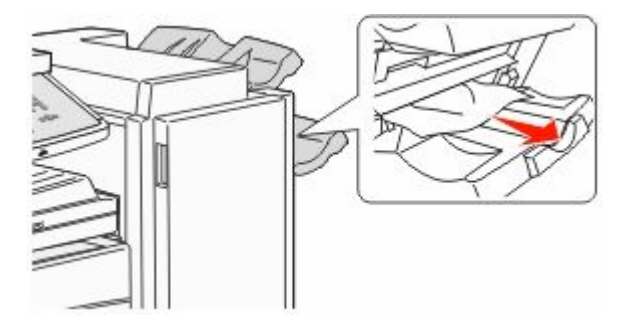

**3** Feche a porta H.

### 287-288 atolamentos de papel

**1** Abrir porta F.

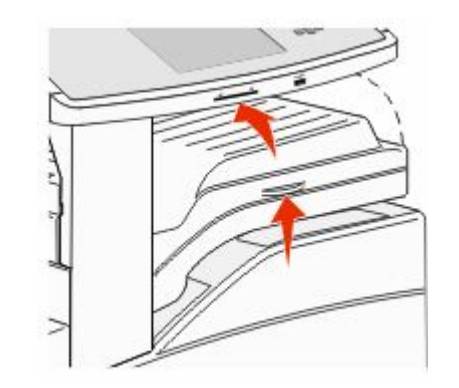

2 Remova o atolamento.

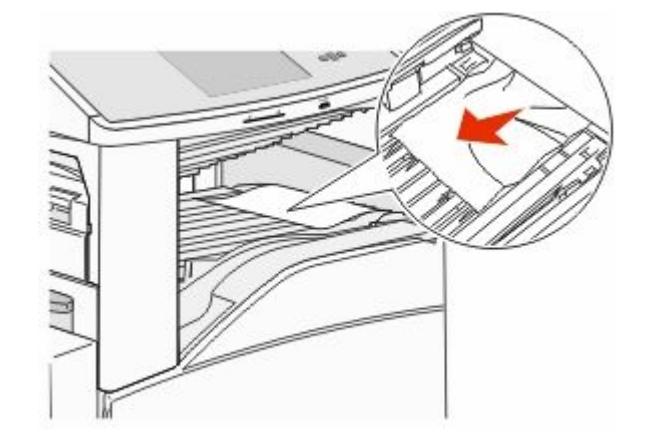

3 Fechar porta F.

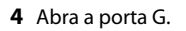

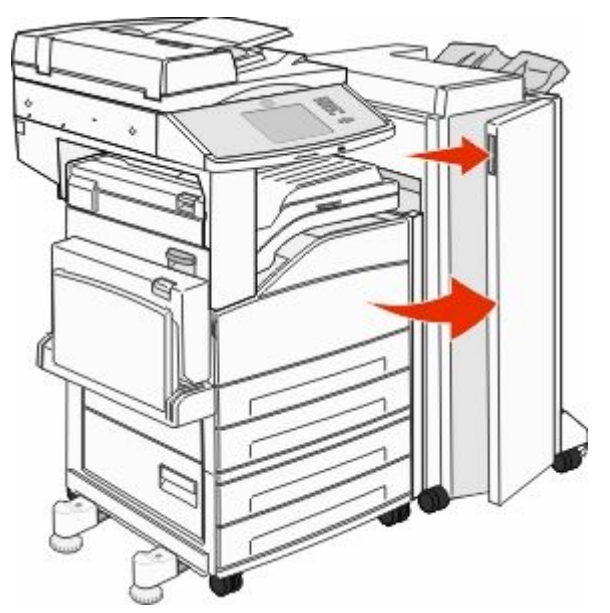

- 5 Remova o atolamento.
- **6** Feche a porta G.

## 290-294 atolamentos de papel

- **1** Remova todos os documentos originais do ADF.
- **2** Levante a lingüeta da tampa do ADF.
- **3** Abra a tampa do ADF e remova todo o papel atolado.

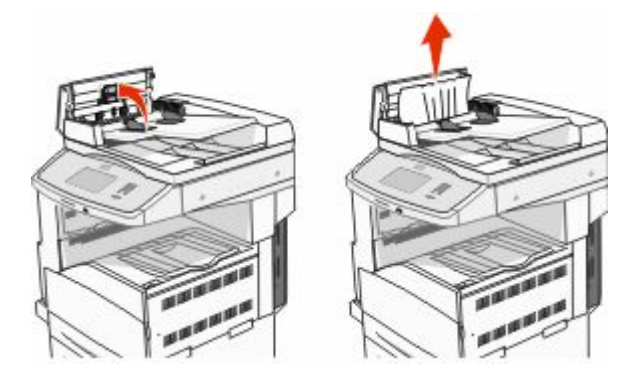

- **4** Levante o prendedor de papel.
- **5** Gire a roda de avanço do papel para a esquerda para remover quaisquer páginas atoladas.

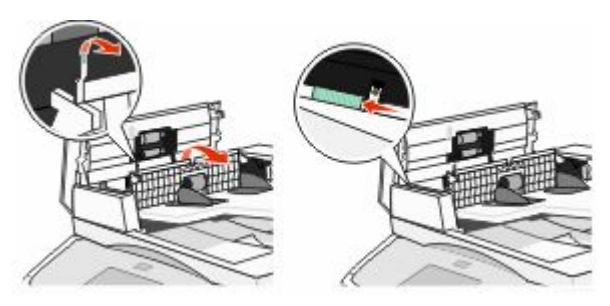

#### 6 Feche a tampa do ADF.

7 Abra a tampa do scanner e remova qualquer papel atolado.

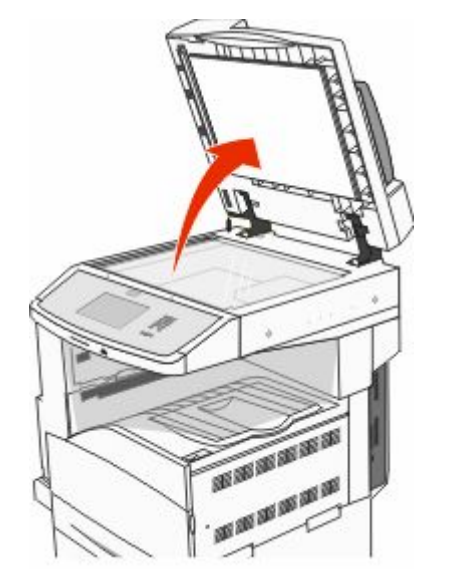

8 Feche a tampa do scanner.

9 Toque em Continuar.

## 293 atolamento de papel

A impressora enviou um trabalho de digitalização, mas não encontrou um documento original no ADF. Tente um ou mais dos seguintes procedimentos:

- Toque em Continuar se não houver um trabalho de digitalização ativo quando a mensagem for exibida. Isso limpa a mensagem.
- Toque em Cancelar Trabalho se houver um trabalho de digitalização em processamento quando a mensagem for exibida. Isso cancela o trabalho e limpa a mensagem.
- Toque em Digitalizar a partir do Alimentador de Documento Automático se a recuperação de atolamento de páginas estiver ativa. A digitalização continua imediatamente a partir do ADF, após a última página digitalizada com êxito.
- Toque em Digitalizar a partir da base de cópia se a recuperação de atolamento de páginas estiver ativa. A digitalização continua imediatamente a partir do vidro do scanner, após a última página digitalizada com êxito.
- Toque em Concluir o trabalho sem prosseguir com a digitalização se a recuperação de atolamento de páginas estiver ativa. O trabalho é finalizado na última página digitalizada com êxito, mas não é cancelado. As páginas digitalizadas com êxito vão para seu destino: cópia, fax, e-mail ou FTP.
- Toque em Reiniciar trabalho se a recuperação de trabalhos estiver ativa e o trabalho for reinicializável. A mensagem se apaga. Um novo trabalho de digitalização, com os mesmos parâmetros do anterior, é iniciado.